# How to Register for REA Energy's

# smore hub

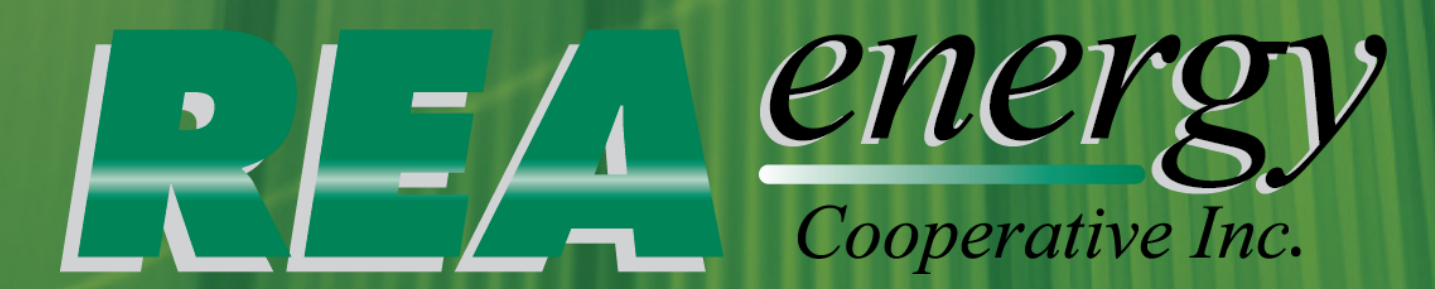

## Step One: Go to www.reaenergy.com

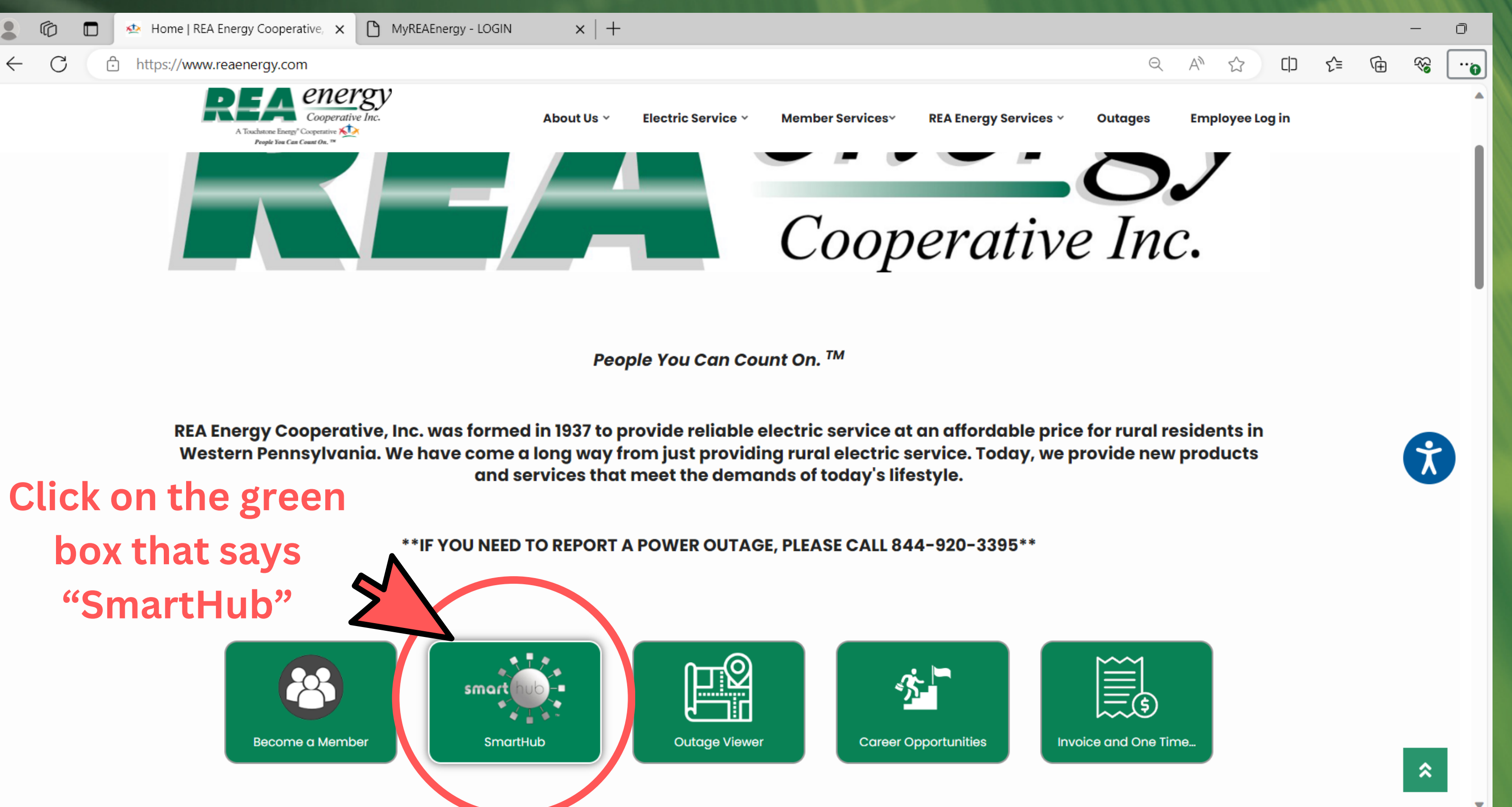

https://roponorgy.smarthub.coop/ui/#/l

# Step Two: A new screen will open.

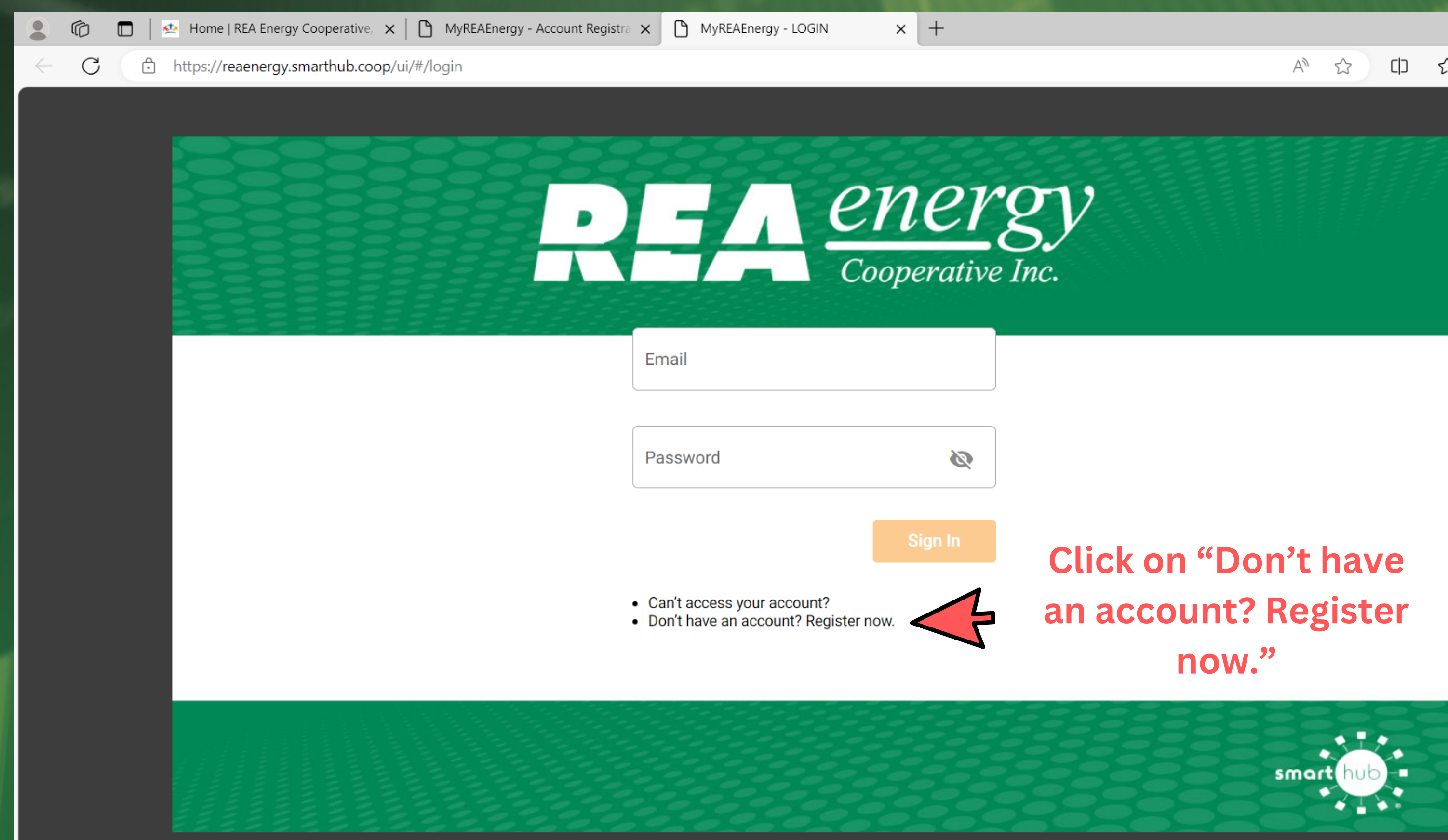

Version: 24.2.1

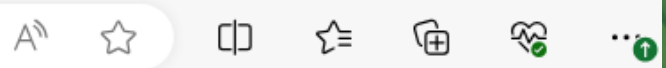

D

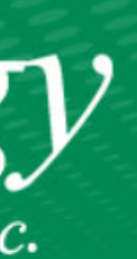

https://reaenergy.smarthub.coop/ui/#/registration

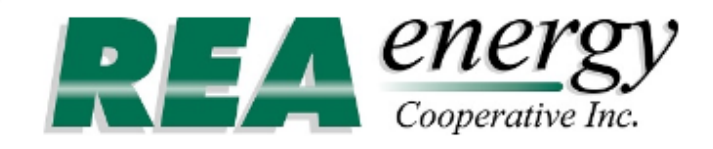

### ACCOUNT REGISTRATION

Billing Account Number \*

### 12345

Only numbers are allowed.

Last Name or Business Name \*

**REA Energy Cooperative Inc** 

Email <sup>1</sup>

example@reaenergy.com

Confirm Email \*

example@reaenergy.com

A»

ŵ

 $\square$ 

....

## **Step Three: Enter in your REA account number, last** name, and email address.

### Then click Continue...

REA Energy Cooperative

75 Airport Road, Indiana, PA 15701 | 800-211-5667 | Version: 24.2.1

App Store Sociel Play

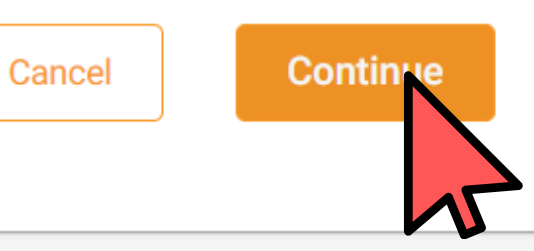

| 😩 🍘 🗖 🛛 🗠 Home   REA Energy Coopera                      | tive, 🗙 🗋 MyREAEnergy - Account Registra 🗙 🗋 MyREAEner                                                                         | rgy - LOGIN ×   +                   |
|----------------------------------------------------------|----------------------------------------------------------------------------------------------------|-------------------------------------|
| ← C                                                      | o.coop/ui/#/registration                                                                                                    |                                     |
| Cooperative Inc.                                         | ACCOUNT REGISTRATION                                                                                                    |                                     |
| Don't forget to click<br>the "I'm not a robot"           | Confirm Email<br>kayla.adele@gmail.com<br>Verify a Security Question *<br>In what state/prov was your mother born?<br>Answer * | Step Four<br>select and<br>Security |
| and "I accept the<br>Web Terms and<br>Conditions" boxes! | I accept the Web Terms and Conditions. *                                                                                       | <b>c Register</b>                   |

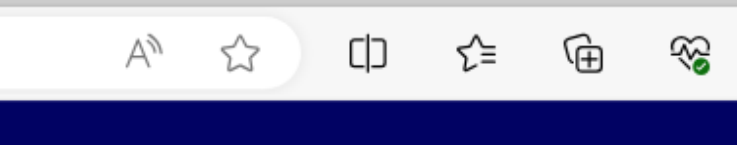

D

....

—

## r: You must d answer a Question.

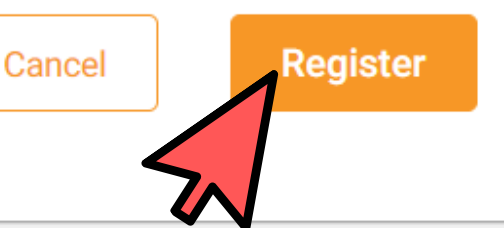

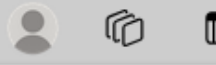

🐏 Home | REA Energy Cooperative, 🗙

 $\times | +$ 

https://reaenergy.smarthub.coop/ui/#/registrationSuccess

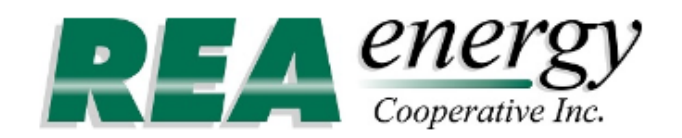

### ACCOUNT REGISTRATION

### **Congratulations!**

Your registration is almost complete. You will receive an email with instructions for setting your password. If you don't see the email in your inbox, check your Junk or Spam folders.

Resend Temporary Password

### Once you get to this screen, REA Energy's SmartHub will send you an email (to the email address you provided on the previous screen) with a temporary password.

REA Energy Cooperative | 75 Airport Road, Indiana, PA 15701 | 800-211-5667 | Version: 24.2.1

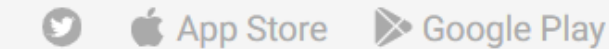

ore 🔊 Google Play

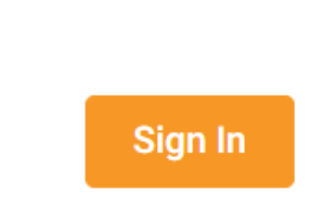

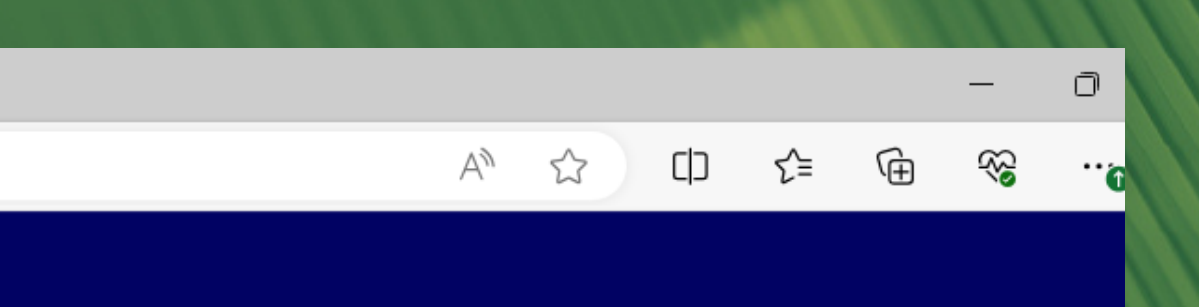

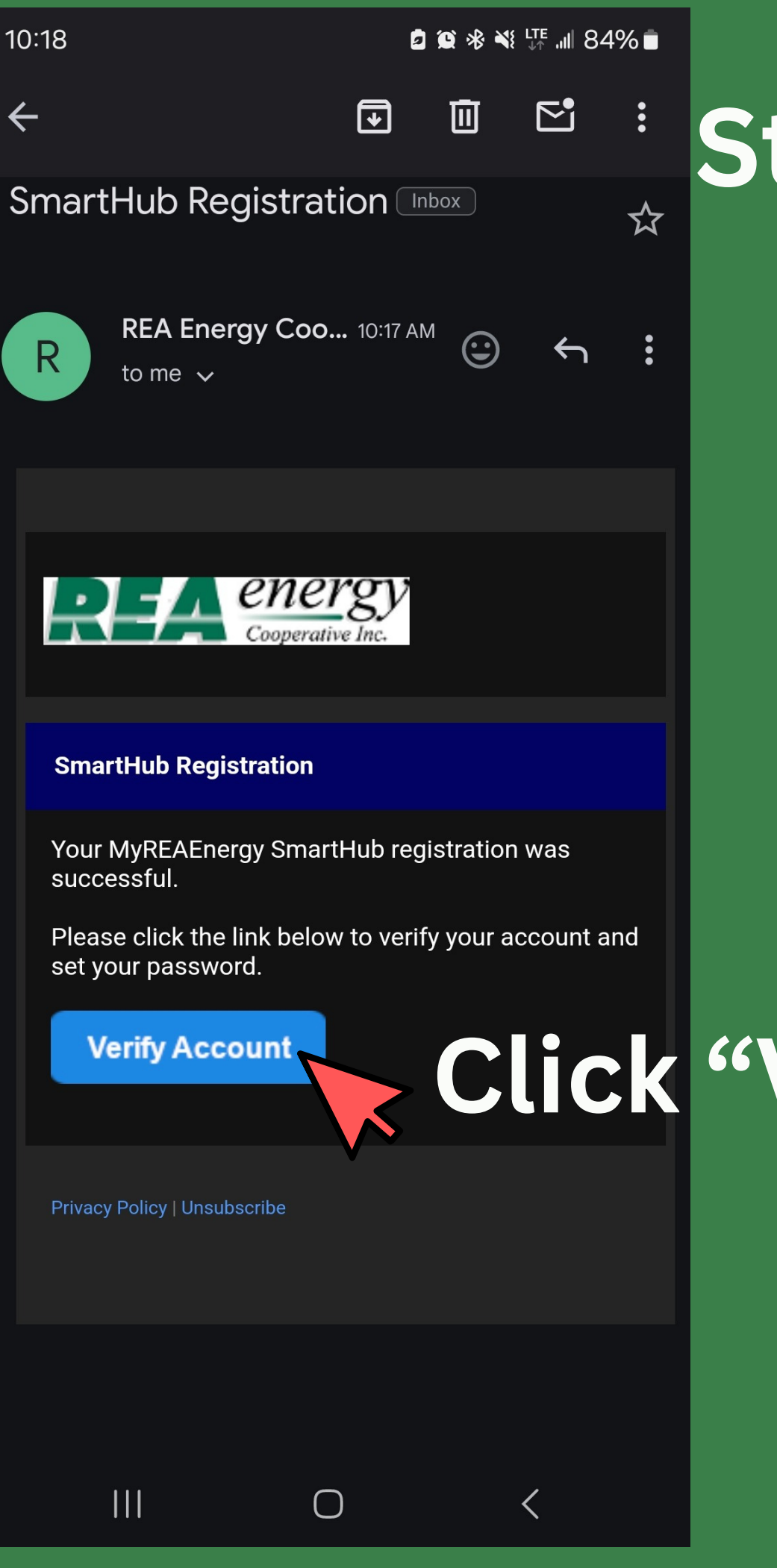

# **Click** "Verify Account"

Step Five: Go to your email inbox and find the email titled "SmartHub Registration".

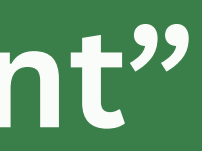

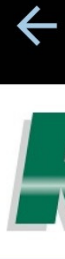

### CF

# Step Six: Time to set up a new password!

Decide on a password that you will remember!

Minimum Password Requirements are: 10 Characters 1 Uppercase Letter 1 Number 1 Special Character (i.e. !,@,\$,&,\*)

| 18 ☑                                                                                                    | \${ <sup>LTE+</sup> .ill 84% <b>■</b><br><br>/u |  |  |
|----------------------------------------------------------------------------------------------------|-------------------------------------------------|--|--|
| Cooperative Inc.                                                                                                    |                                                 |  |  |
| REATE NEW PASSWORD                                                                                                    |                                                 |  |  |
|                                                                                                    |                                                 |  |  |
| example@reaenergy.com                                                                                                    |                                                 |  |  |
| New Password <b>*</b>                                                                                                    | Ø                                               |  |  |
| 10 characters minimum; 50 characters maximum;<br>1 uppercase character minimum; 1 number<br>minimum; 1 special character minimum |                                                 |  |  |
| Password Strength:                                                                                                    |                                                 |  |  |
| Confirm New Password *                                                                                                    | Ø                                               |  |  |
| Cancel Save                                                                                                    |                                                 |  |  |
|                                                                                                    |                                                 |  |  |

### Then Click Save!

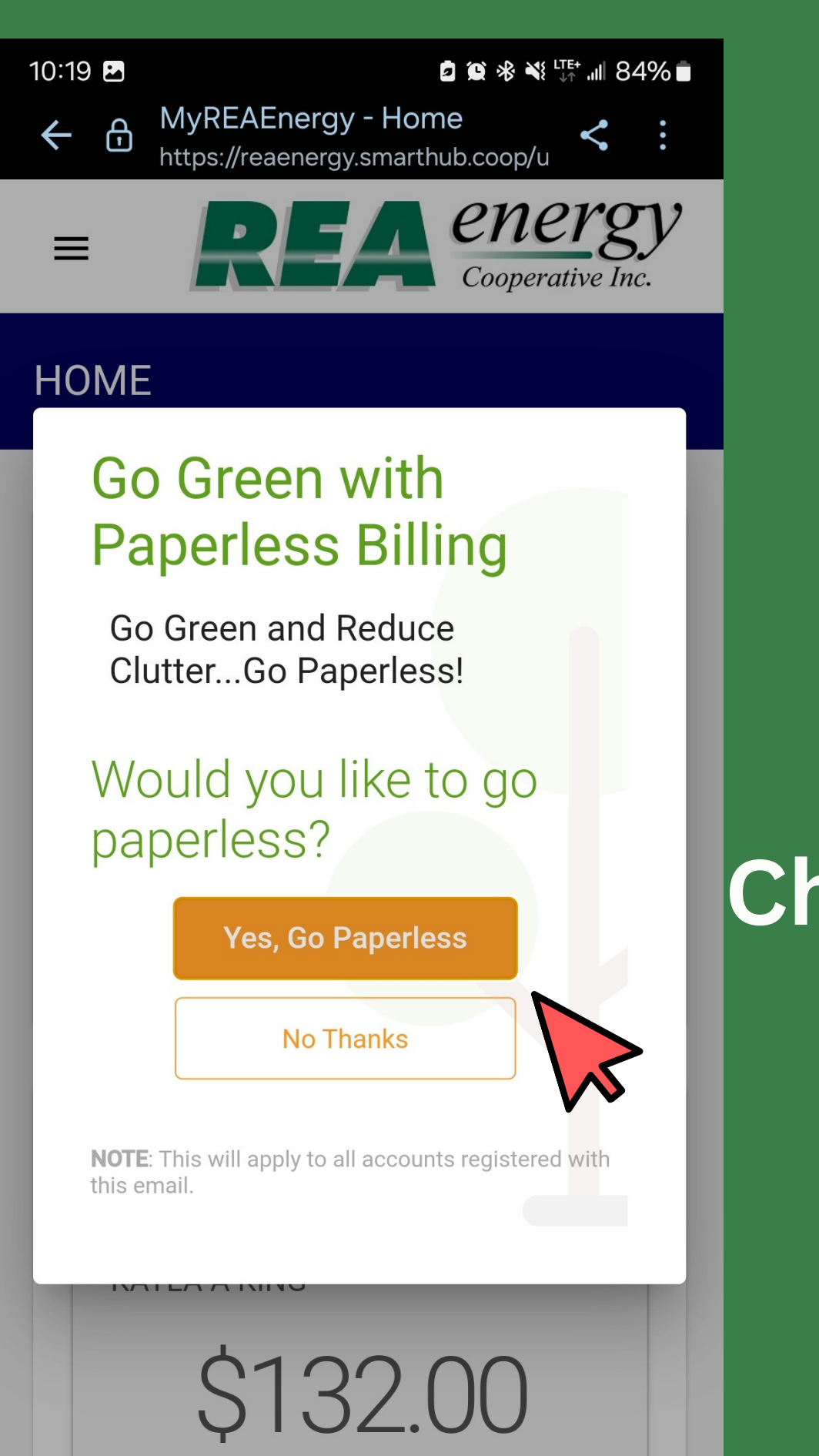

 $\bigcirc$ 

<

**Choose Yes or** No for paperless billing.

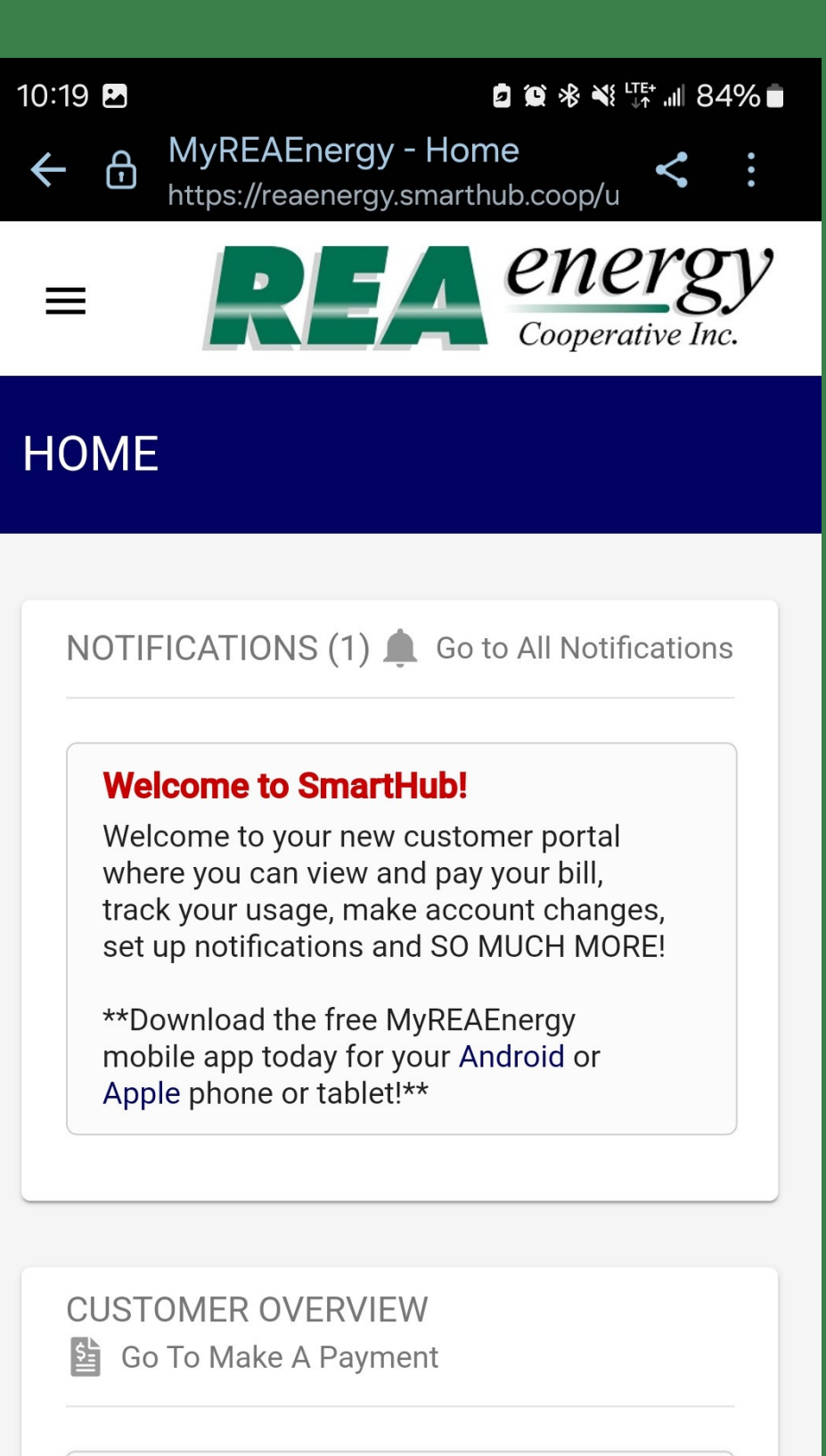

\$132.00

<

 $\bigcirc$ 

**Congratulations!** You are officially enrolled in REA Energy's **SmartHub!** 

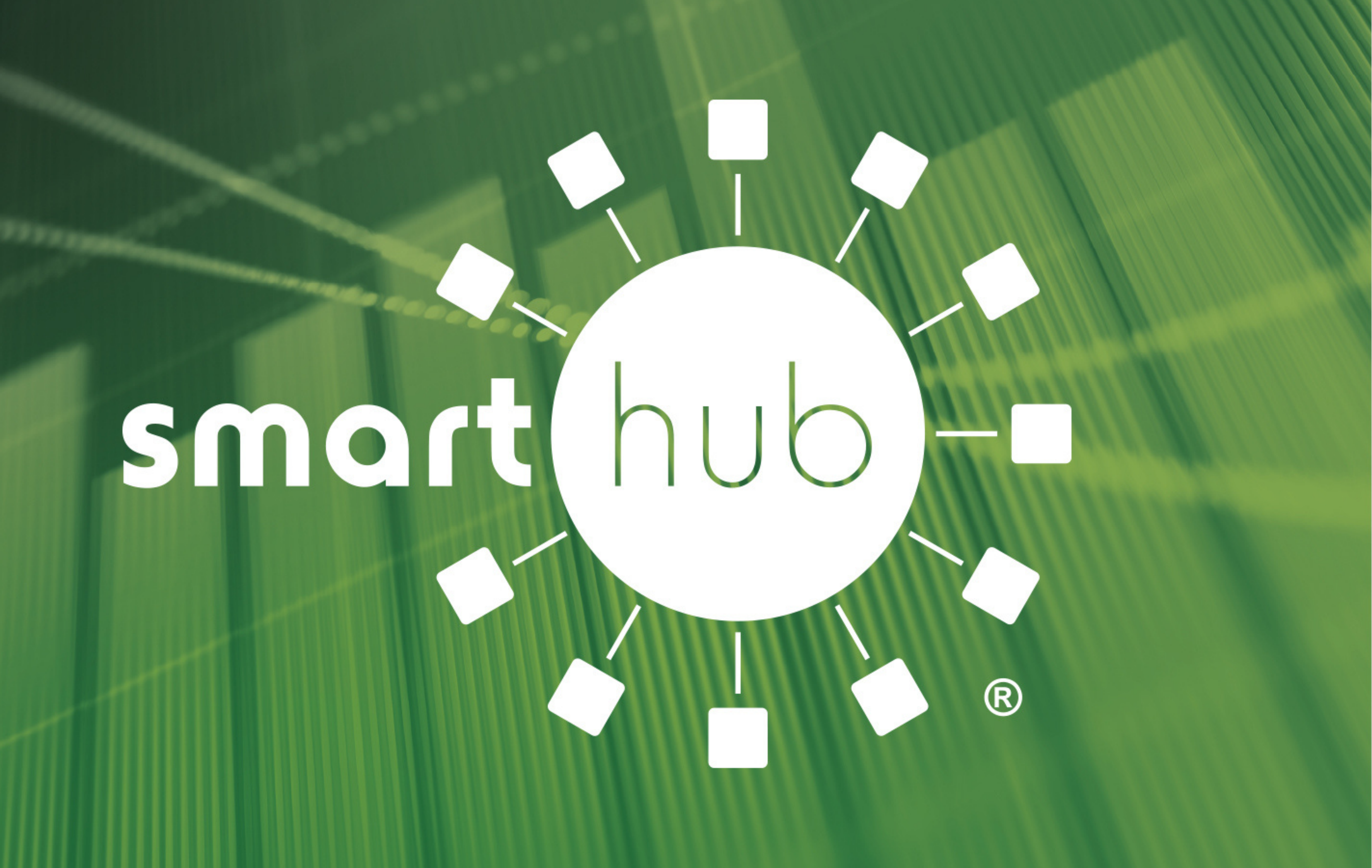